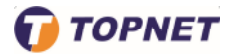

## Configuration wifi sur le modem ADSL/VDSL TPLINK VN020 F6V

1. Accédez à l'interface du modem via l'adresse **192.168.1.1** 

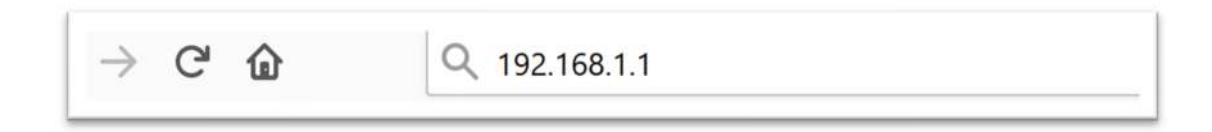

2. Saisissez « topadmin » comme Utilisateur et Mot de passe puis cliquez sur « S'identifier »

| Nom d'utilisateur: | topadmin |  |
|--------------------|----------|--|
| Mot de passe:      | •••••    |  |

3. Choisissez la rubrique « Configuration > Wlan > De base »

et l'écran Paramètres de base de la connexion sans fil apparaît.

| itatut <b>karrayan</b>   | Avancée Service                                                                   | Pare-feu                  | Maintenance |
|--------------------------|-----------------------------------------------------------------------------------|---------------------------|-------------|
|                          | Paramètres de base sans fil<br>Cette page est utilisée pour configurer les paramé | itres de votre réseau sar | va fil.     |
| WAN                      |                                                                                   |                           |             |
| LAN                      | Désactiver l'interface LAN sans fil                                               |                           |             |
| WLAN                     | Mode:                                                                             | 2.4 GHz (B+G+N            | 0 ~         |
| e base                   | Mode:                                                                             | AP 🕤                      | _           |
| écurité                  | 550                                                                               | SSID WIELI                |             |
| IBSSID                   | cons.                                                                             | [com_many]                |             |
| iste de contrôle d'accès | Lavreur de canal-                                                                 | 201404417                 |             |
| vancëe                   | Largeur de canal.                                                                 | 2014UMPIZ                 |             |
| /PS                      | Contrôle Sideband:                                                                | Plus haut                 |             |
|                          | Le numéro de canal:                                                               | Auto 🕑 Canal              | actual: 0   |
|                          | Puissance radio (pourcentage):                                                    | 100% 🗠                    |             |
|                          | Clients associés                                                                  | Afficher les clien        | ts actifs   |

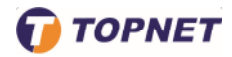

- 4. Assurez-vous que la case < < Désactiver l'interface LAN sans fil >> est bien décochée
- 5. Sélectionnez « 2.4 GHz (B/G/N) » au niveau de la rubrique « Mode »
- 6. Entrez le Nom de votre réseau sans fil choisi dans le champ « SSID »
- 7. Pour modifier le canal WIFI, allez sur la rubrique « Canal », (par défaut AUTO)
- 8. Cliquez sur << Appliquer les modifications >> en bas de la page pour sauvegarder
- 9. Choisissez le menu « **Configuration > WLAN > Sécurité** », pour la configuration de la sécurité sans fil.

| Statut <b>Cantigua</b> ti | Avancée S                                                                                           | ervice Pare-feu                                                                                | Maintenance                                     |  |  |
|---------------------------|----------------------------------------------------------------------------------------------------|------------------------------------------------------------------------------------------------|-------------------------------------------------|--|--|
| WAN                       | Configuration de la sécu<br>Cette page vous permet de configu<br>empêcher tout accès non autorisé a | <b>rité sans fil</b><br>rer la sécurité sans fil. Activer WEP ou v<br>i votre réseau sans fil. | VPA en utilisant les clés de chiffrement pourra |  |  |
|                           | TYPE SSID:                                                                                          |                                                                                                | 1 Ovap2 Ovap3                                   |  |  |
| e base                    | Chiffrement:                                                                                        | WPA/WPA2(TKIP+AES)                                                                             |                                                 |  |  |
| écurité                   | Utiliser l'authentification<br>802.1x                                                               | WEP 64bits WEP 128b                                                                            | its                                             |  |  |
| IBSSID                    | Mode d'authentification WPA:                                                                        | O Enterprise (RADIUS)                                                                          | ersonnel (clé pré-partagée)                     |  |  |
| iste de contrôle d'accès  | Format de clé pré-partagée:                                                                         | Phrase secrète                                                                                 |                                                 |  |  |
| VPS                       | Clé Pré-Partagée:                                                                                   |                                                                                                | <b>_</b>                                        |  |  |
|                           | Serveur RADIUS<br>d'authentification:                                                               | Port 1812 adresse IP 0.0                                                                       | 0.0 Mot de passe                                |  |  |
|                           | Remarque: Lorsque le cryptage                                                                       | WEP est sélectionné, vous devez défini                                                         | r la valeur de la clé WEP.                      |  |  |

- 10. Sélectionnez « WPA/WPA2 (TKIP+AES) » dans la liste déroulante de la rubrique « Chiffrement ».
- 11. Entrez la clé de cryptage Wifi composée de 8 caractères au minimum dans le champ «Clé pré-partagée »
- 12. Cliquez sur << Appliquer les modifications >> en bas de la page pour sauvegarder